# オンライン語学研修の申込方法 米国カリフォルニア大学デービス校(UC Davis)

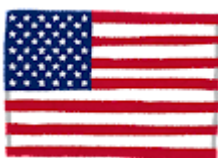

(1)下記のリンクから UC Davis の HP にアクセスし、「APPLY NOW」を押します。

### (A) Global Awareness and Intercultural Communication Seminar(GAIC)

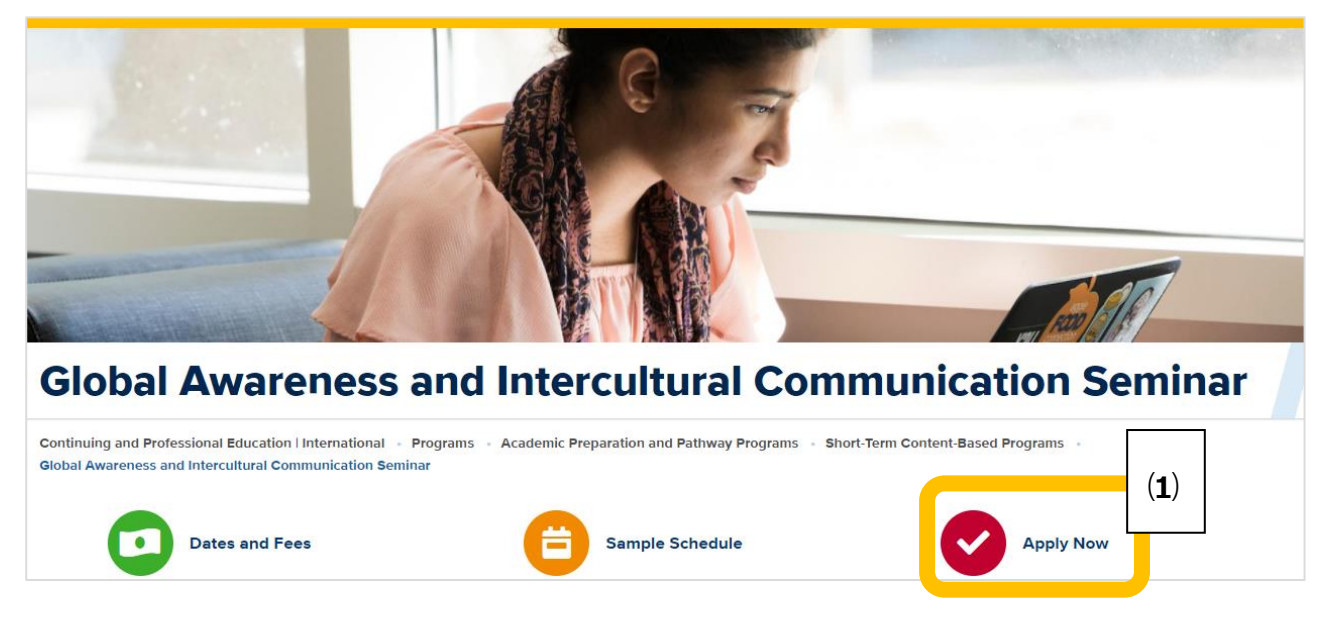

https://cie.ucdavis.edu/academic-preparation-and-pathway-programs/global-awareness-andintercultural-communication-seminar

### (B) Interdisciplinary STEM Seminar (I-STEM)

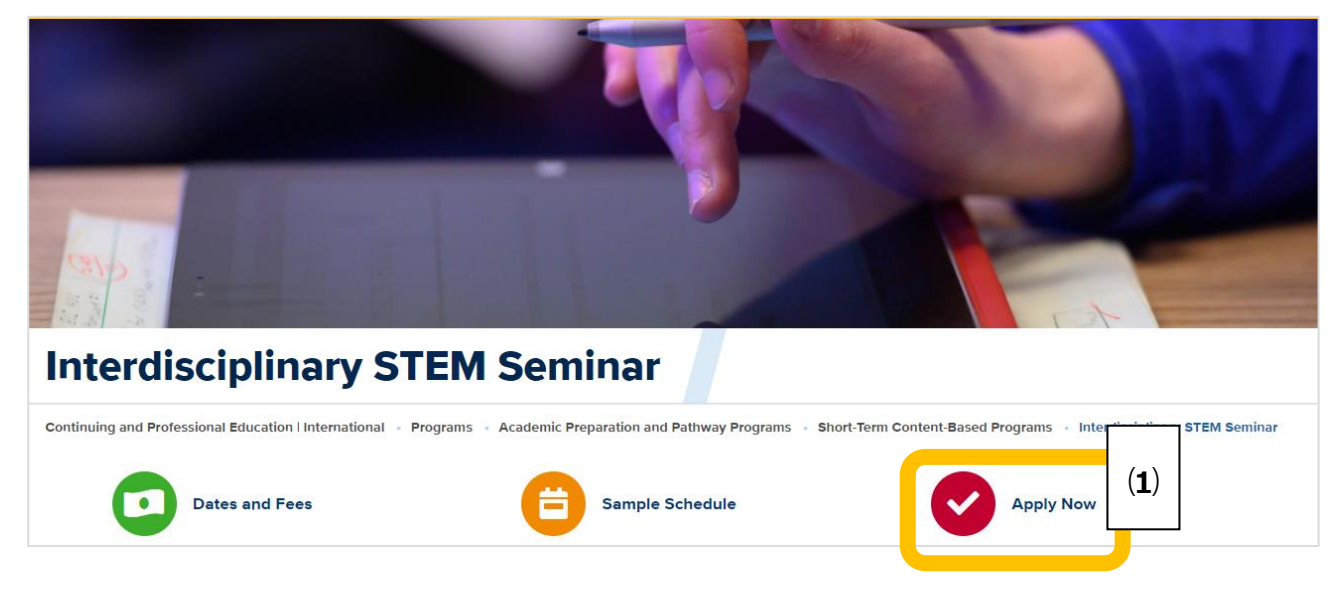

https://cie.ucdavis.edu/academic-preparation-and-pathway-programs/interdisciplinary-stemseminar

#### (2) 再度、"Apply Now"をクリックし、申込みを進めてください。

https://cie.ucdavis.edu/academic-preparation-and-pathway-programs/interdisciplinary-stem-seminar

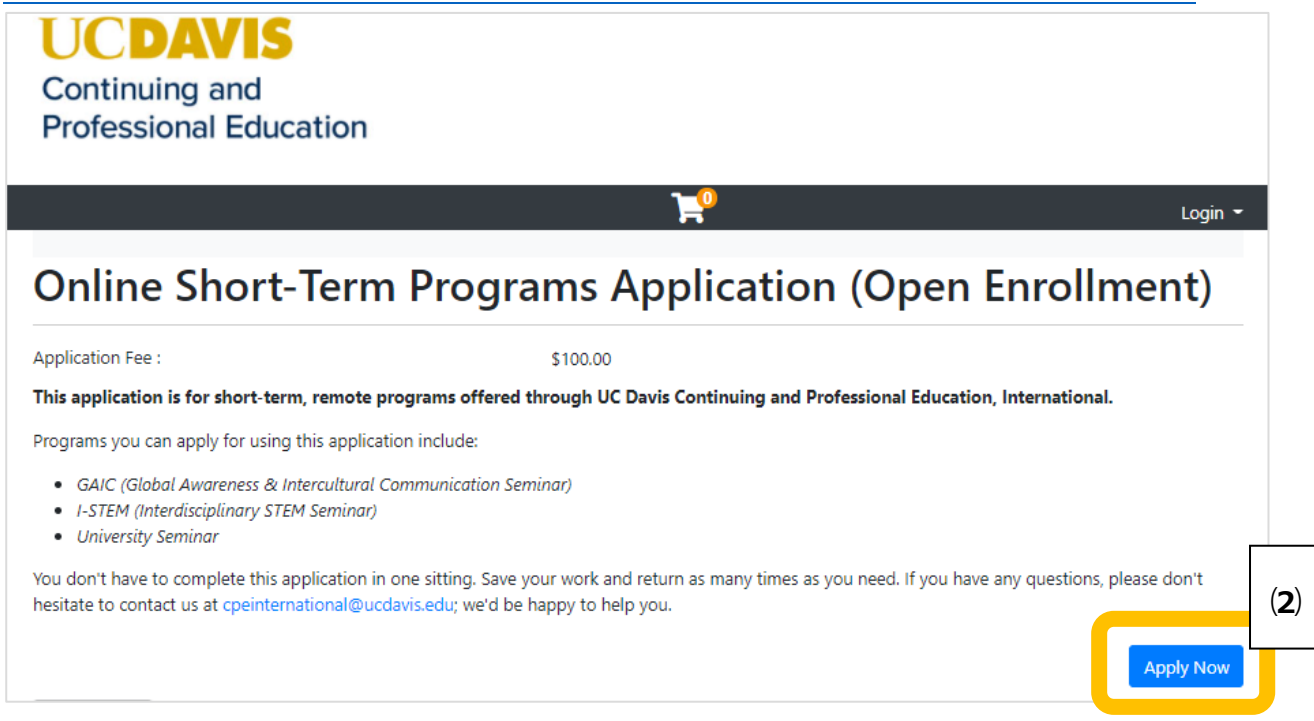

#### (3) 右側にある"I am a new user"から新しいアカウントを作成し、"Start Application"を

クリックしてください。

## Log In or Create an Account

Please select one of the following options

| I have an account already                                                                                                    | l am a new user                                                                                                    |   |
|----------------------------------------------------------------------------------------------------|----------------------------------------------------------------------------------------------------|---|
| If you know your User Name and Password you may log in now. <b>Note:</b> if you are trying to log in to access your online course please visit our Online                                                                                                    | If you have never taken a class at UC Davis Continuing and Professional                                                                                                    |   |
| Learning Campus.<br>If you do not know your User Name and Password but you have taken a<br>class with UC Davis Continuing and Professional Education, you are already<br>in our system. If you know the email address in our system you can activate<br>your account now using the "Forgot User Name" and "Forgot Password" | account. <b>Please note:</b> Students must create their own account using<br>their own contact information. You should never create an account for<br>another person. If you are managing enrollments for another person o<br>a group please contact Student Services at cpeinfo@ucdavis.edu or<br>(800) 752-0881. | r |
| If you need assistance please contact our Student Services office during<br>business hours at (530) 757-8777.<br>Forgot User Name                                                                                                    | Email                                                                                                    |   |
| User Name (case sensitive)                                                                                                    | Retype Email Address                                                                                                    |   |
| Forgot Password                                                                                                    | Start Application                                                                                                    |   |
| Password (case sensitive) Start Application                                                                                                    |                                                                                                    |   |

 (4) 新しいアカウントを作成すると、以下のページが出てきます。左側にある"My Application"を クリックし、全ての箇所を記入してから"Submit"をクリックしてください。
 そうすると、承認メールが送られてきます。これで申込完了です。

| Student Home<br>My Profile                                  | My Applications                                                         |                                                             | Student Name<br>Username- X123456 |
|-------------------------------------------------------------|-------------------------------------------------------------------------|-------------------------------------------------------------|-----------------------------------|
| My Enrollment<br>History                                    | Here are the applications that you have starte<br>application status.   | d or submitted. Click the buttons to finish in progress app | lications or review your          |
| Schedule                                                    | Need to do Saved but incomplete                                         | Incomplete Complete Status to be updated b                  | / Destiny                         |
| My Applications                                             | AP0112 — Online International English Pro                               | ograms                                                      | Start                             |
| and Designations<br>My Account<br>History<br>My Saved Items | Status: In Progress<br>Not Started<br>Not Submitted<br>Decision Pending | Status of Items Needed                                      | 13                                |
| Transcript Request                                          |                                                                         |                                                             |                                   |

- (5) "Username"と"Password"を安全な所にて保管をしてください。後ほど、支払いをする際 (システムにログイン)に必要になります。
- (6) 申込みが完了したことを、国際交流センターあてメールでお知らせください。国際交流センター:ryugaku-soudan@u-shizuoka-ken.ac.jp